Einige Bedienelemente stehen nur in einem bestimmten Fahrsteuermodus zur Verfügung. Den jeweiligen Steuerungsmodus können Sie im Menü Optionen – Spiel auswählen.

Grün dargestellte Bedienelemente stehen nur in der einfachen Fahrsteuerung (Einfache Kontrollen aktiviert) zur Verfügung. Rot dargestellte Bedienelemente stehen nur in der vollständigen Fahrsteuerung (Einfache Kontrollen deaktiviert) zur Verfügung.

# **Einfache Fahrsteuerung**

|   | Beschleunigen           | Α         |
|---|-------------------------|-----------|
|   | Bremsen                 | D         |
|   | Fahrtrichtung wechseln. | S         |
|   | Notbremse               | Rück      |
| Д | Horn                    | Leertaste |

#### Vollständige Fahrsteuerung

|   | Leistung erhöhen/verringern<br>(Regler öffnen/schließen bei<br>Dampfloks) | A/D         |
|---|---------------------------------------------------------------------------|-------------|
|   | Richtungswender<br>vorwärts/rückwärts                                     | W/S         |
|   | Zugbremse anziehen/lösen                                                  | <b>Ö</b> /Ü |
|   | Lokbremse anziehen/lösen                                                  | ß/´         |
| 0 | Dynamische Bremse<br>anziehen/lösen                                       | ./,         |
|   | Gang hoch/Gang herunter                                                   | E/Umsch+E   |

| am   | nfle | ke    |
|------|------|-------|
| alli | μιις | vns – |

| Damphon   |                                                                                      |   |
|-----------|--------------------------------------------------------------------------------------|---|
| ð         | Kleiner Ejektor ein/aus                                                              | J |
| сф        | Zylinderhähne öffnen/schließen                                                       | С |
| <b>\$</b> | Umschalten zur Heizer-Sicht<br>(nur wenn "Automatisch heizen"<br>deaktiviert ist)    |   |
|           | Umschalten zur Lokführer-Sicht<br>(nur wenn "Automatisch heizen"<br>deaktiviert ist) |   |

#### Dampfloks – Manueller Heizer

|                                             | Kohle                                                                |            |
|---------------------------------------------|----------------------------------------------------------------------|------------|
| 3                                           | Bewegen Sie den Regler, um die<br>Schaufelrate zu erhöhen/verringern | R/Umsch+R  |
|                                             | Öffnen/schließen Sie die Feuertür mit<br>dem Knopf unten rechts.     | F/Umsch+F  |
|                                             | Injektor-Steuerung.                                                  |            |
| <b>e e</b>                                  | Der linke Knopf schaltet Injektor 1 ein/aus                          | 1          |
| <b>P</b> <sub>1</sub> <b>P</b> <sub>2</sub> | Der rechte Knopf schaltet Injektor 2<br>ein/aus                      | 0          |
|                                             | Der linke Regler erhöht/verringert die<br>Leistung von Injektor 1    | K/Umsch+K  |
|                                             | Der rechte Regler erhöht/verringert die<br>Leistung von Injektor 2   | L/Umsch+L  |
| 3                                           | Dämpfer/Bläser-Steuerung                                             |            |
|                                             | Der linke Regler erhöht/verringert den                               | N/Umsch+N  |
| . <b>T</b>                                  | Diaser.<br>Der rechte Regler erhöht/verringert den<br>Dämpfer        | M/ Umsch+M |

#### Steuerung der Sicht

| ).<br>Ц     | Führerstandsicht                                                               | 1                   |
|-------------|--------------------------------------------------------------------------------|---------------------|
|             | Außenkamera Zugspitze                                                          | 2                   |
|             | Außenkamera Zugende                                                            | 3                   |
| ₩)          | Streckenkamera                                                                 | 4                   |
| <b>افر</b>  | Passagiersicht                                                                 | 5                   |
| \$          | Kamera vordere Kupplung                                                        | 6                   |
| ÷           | Vogelperspektive                                                               | 7                   |
| $\bigoplus$ | Kamera vom Zug lösen für<br>Streckenerkundung                                  | 8                   |
| Ð           | Hinein zoomen (Mausrad scrollen)                                               | Pfeil<br>nach oben  |
| Ð           | Heraus zoomen (Mausrad scrollen)                                               | Pfeil<br>nach unten |
|             | Hinauslehnen links/rechts.                                                     | Umsch+2             |
| ➡           | Alternative Kamera                                                             |                     |
| K.          | Vorwärts zum nächsten Führerstand<br>(bei Zügen mit mehreren<br>Führerständen) | Strg + =            |
| P.          | Zurück zum vorherigen Führerstand<br>(bei Zügen mit mehreren<br>Führerständen) | Strg + -            |

Zusätzliche Tasten (**Hinweis:** nicht alle Funktionen sind in jeder Sicht verfügbar): Zoom: " $\uparrow$ ", " $\downarrow$ " Schnellzoom: **Umsch +** " $\uparrow$ ", **Umsch +** " $\downarrow$ " Zur Seite: " $\leftarrow$ ", " $\rightarrow$ " Winkel: **Strg+** " $\uparrow$ ", " $\downarrow$ "

## Weiter Funktionen

(Hinweis: Nicht jede Funktion steht bei jeder Lok zur Verfügung)

| (            |                                                                                                  |                   |
|--------------|--------------------------------------------------------------------------------------------------|-------------------|
| С.           | Laden/Entladen von<br>Fracht/Passagieren                                                         | т                 |
| Ç            | Lichter, schaltet zwischen den verschiedenen Lichtern um.                                        | н                 |
| Ð            | Scheibenwischer                                                                                  | V                 |
|              | Screenshot                                                                                       | Strg+S            |
| 8            | Motor abstellen/anlassen                                                                         | Z                 |
| Z            | Stromabnehmer heben/senken (nur bei E-Loks)                                                      | Ρ                 |
|              | Warnung ("Q")                                                                                    | Q                 |
| $\checkmark$ | Sander                                                                                           | X                 |
| Ļ            | Glocke                                                                                           | В                 |
|              | Notbremse                                                                                        | Rück              |
| Л            | Horn, betätigt das Signalhorn oder die Pfeife                                                    | Leertaste         |
| د©.          | Handbremse lösen, dieses Symbol<br>erscheint nur in der<br>Kupplungsansicht                      |                   |
| X            | Pause, hier können Sie wählen<br>zwischen: Fortsetzen/Szenario<br>speichern/World Editor/Beenden | Pause-Untbr       |
|              | Erlaubnis zum Überfahren eines<br>roten Signals vorn/hinten                                      | Tab/<br>Umsch+Tab |
|              | Weiche vorn/hinten umschalten                                                                    | G/ Umsch+G        |
|              | Manuelles kuppeln                                                                                | Strg+Umsch+<br>C  |
|              | Beenden. Es erscheint eine<br>Auswahl zum Beenden oder<br>Fortsetzen                             | Strg+Q            |
|              | World Editor starten                                                                             | Strg+E            |
|              | Szenariostatus speichern                                                                         | F2                |
|              |                                                                                                  |                   |

# Anzeige weiterer Informationen

| Anzeige der 2D-Kartenansicht 9   Image: Anzeige der Aufgabeninformationen F1                                                          |  |
|----------------------------------------------------------------------------------------------------|--|
| Anzeige der Aufgabeninformationen F1                                                                                                  |  |
| Anzeige der Kupplungsansicht                                                                                                    |  |
| (Lokomotiven, Wagons).                                                                                                    |  |
| Lokführer-Anzeige Ein/Aus <b>F3</b><br>Diese Funktion steht nur bei<br>abgeschaltetem Bedienpult zur Verfügung.                       |  |
| Bedienpult Ein/Aus F4                                                                                                    |  |
| Maschineninformationen <b>F5</b><br>Diese Funktion steht nur bei<br>abgeschaltetem Bedienpult zur Verfügung.                          |  |
| Namen anzeigen F6                                                                                                    |  |
| Anzeige der Lok- und Wagonnummern. <b>F7</b><br>Diese Funktion steht nicht zur Verfügung,<br>wenn die Namen bereits angezeigt werden. |  |

# Weitere Symbole

ł

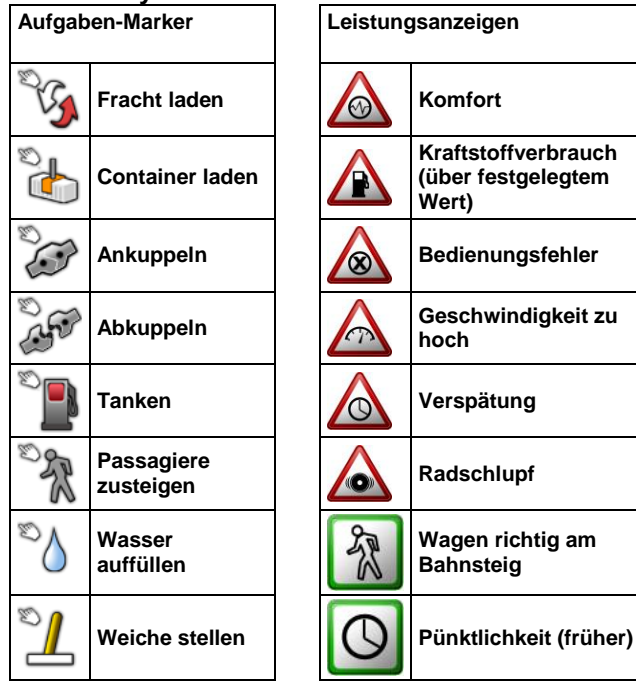

## Informationen im Bedienpult

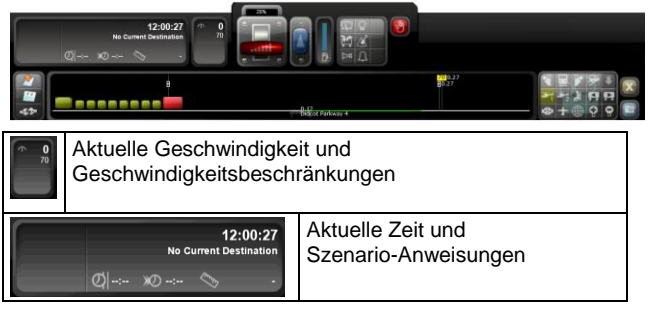

#### Streckenprofil

| 8 |                  | 700.27<br>₿0.27 |
|---|------------------|-----------------|
| = | 0.12             |                 |
|   | Didcot Parkway 4 |                 |

Zeigt: Steigung; Wagons; Entfernung zum nächsten Signal; Geschwindigkeitsbeschränkungen; Stationen

# Kupplungsansicht

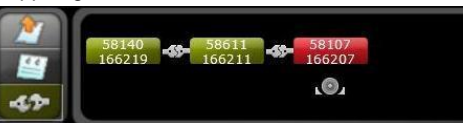

Zeigt: Lokomotiven/Wagons; Status der Handbremse

#### Anzeigen für Dampfmaschine

| <u> </u>                   | 1                                                                                                    |
|----------------------------|----------------------------------------------------------------------------------------------------|
|                            | Die Anzeige links zeigt den Kohlenvorrat.                                                                             |
| 12 (1)<br>23 (1)<br>23 (1) | Die Anzeige links zeigt den Wasservorrat                                                                              |
| 004                        | Wasserstand im Kessel; Kesseldruck;<br>Feuermasse                                                                     |
| ý<br>∳¤ <b>⊖</b> ¤⇔        | Dampferzeugungsrate; Dampfnutzungsrate;<br>Bremsleitungsdruck; Druck im Schieberkasten;<br>Wasservorrat; Kohlenvorrat |
|                            |                                                                                                    |

Anzeigen für Diesel-/E-Loks

Zeigt (von links nach rechts): Druck im Bremszylinder und Druck in der Bremsleitung

# Signale und Zeichen

# Britische Signale der Gegenwart

Diese Signale finden Sie auf den Routen Oxford-Paddington, Newcastle-York und Hedborough North Routes.

#### Mehrbegriffige Lichtsignale

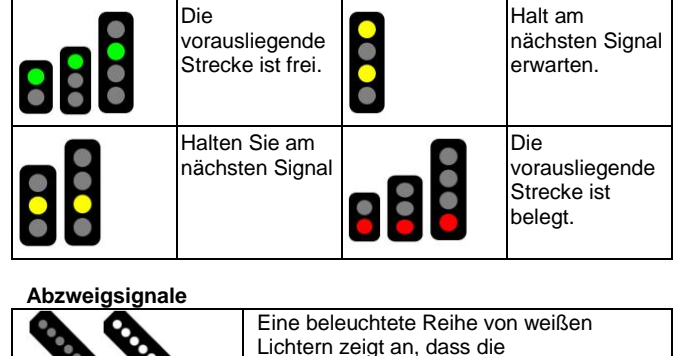

Eine beleuchtete Reihe von weil Lichtern zeigt an, dass die vorausliegende Strecke von der aktuellen Stecke abzweigt.

Rangier-Zwergsignale

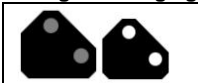

Zwei weiße Lichter zeigen an, dass die vorausliegende Abzweigstelle aktiv ist und benutzt werden kann. Britische Signale, historische Strecken

Diese Signale finden Sie auf der Route Bath-Templecombe.

#### Einfahrsignale

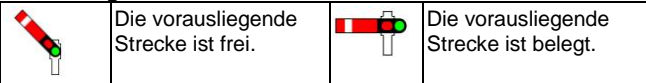

#### Vorsignale

Diese Signale erscheinen vor den Hauptsignalen und weisen darauf hin, was das nächste HP-Signal anzeigt.

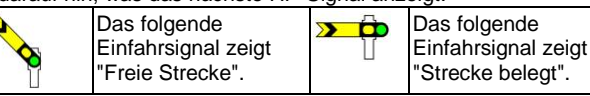

#### Kombinationssignale

Diese Signale werden verwendet, wenn es nicht möglich ist, das Vorsignal separat anzubringen.

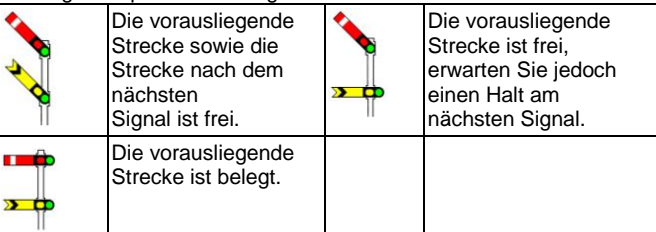

## Abzweigsignale

Das höhere Signal zeigt die Hauptstrecke, das tiefere Signal die abzweigende Strecke. Es gibt auch für diesen Signaltyp Vorsignale.

| Sie sollen die<br>Hauptstrecke<br>befahren und die<br>vorausliegende<br>Strecke ist frei. | Sie sollen den Abzweig<br>befahren und die<br>vorausliegende<br>Strecke ist frei. |
|-------------------------------------------------------------------------------------------|-----------------------------------------------------------------------------------|
| Beide<br>vorausliegenden<br>Strecken sind<br>besetzt.                                     |                                                                                   |

#### Rangier-Zwergsignale

Diese Signale arbeiten als kleine Flügelsignale. Sie zeigen an, ob die Abzweigung befahren werden kann.

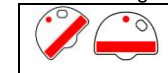

In diagonaler Position kann die Weiche befahren werden, in horizontaler Position darf die Weiche nicht befahren werden.

## **Deutsche Signale**

Diese Signale finden Sie auf den Routen Hagen-Siegen und Seebergbahn.

#### Moderne "HP" Hauptsignale

| ••• | Die vorausliegende<br>Strecke ist frei.   | •••• | Halt am nächsten<br>Signal erwarten. Wird<br>eine Weiche<br>überfahren, gilt eine<br>Maximalgeschwindigkeit<br>von 40km/h. |
|-----|-------------------------------------------|------|----------------------------------------------------------------------------------------------------|
| •   | Die vorausliegende<br>Strecke ist belegt. |      |                                                                                                    |

#### Moderne "VR" Signale (Vorsignale)

Diese Signale stehen vor den HP-Signalen und weisen darauf hin, was das nächste HP-Signal anzeigt.

| <br>Das folgende<br>HP-Signal zeigt<br>"Freie Strecke". | Fahrt mit<br>Geschwindigkeitsbegrenzung<br>erwarten. |
|---------------------------------------------------------|------------------------------------------------------|
| Am nächsten<br>HP-Signal "Halt"<br>erwarten.            |                                                      |

#### Moderne "VR" Wiederholungssignale

| Diese Signa |
|-------------|
| den VR-Sigr |
| Markierung  |
| entsprecher |
| den VR-Sigr |

Diese Signale unterscheiden sich von den VR-Signalen durch eine weiße Markierung an der Seite. Sie entsprechen in ihrer Bedeutung sonst den VR-Signalen.

#### Moderne "SH" Rangiersignale

|  | Weiße Lichter zeigen an, dass die Weiche<br>befahren werden darf. |  |  |  |
|--|-------------------------------------------------------------------|--|--|--|
|  | Bei roten Lichtern darf die Weiche nicht befahren werden.         |  |  |  |

# Moderne US Signale

Diese Signale finden Sie auf den Routen Barstow-San Bernardino und Castle Rock.

#### Mehrbegriffige Lichtsignale

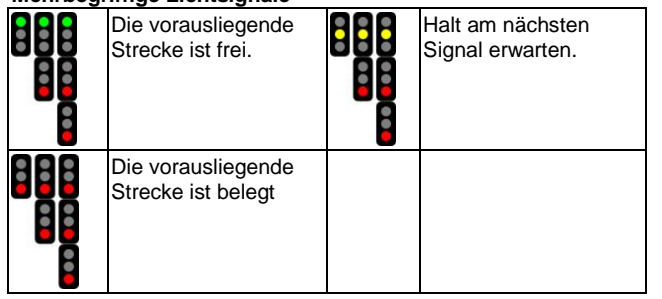

#### Abzweigsignale

| Passieren Sie das<br>nächste Signal<br>wegen einer<br>Abzweigung mit<br>höchstens 60mph.                                              |                            | Passieren Sie das<br>nächste Signal<br>wegen einer<br>Abzweigung mit nicht<br>mehr als 50mph.                                                      |
|----------------------------------------------------------------------------------------------------|----------------------------|----------------------------------------------------------------------------------------------------|
| Passieren Sie das<br>nächste Signal<br>wegen einer<br>Abzweigung mit nicht<br>mehr als 40mph.                                         |                            | Passieren Sie das<br>nächste Signal<br>wegen einer<br>Abzweigung nicht<br>schneller als mit der<br>angegebenen<br>Geschwindigkeits-<br>begrenzung. |
| Fahren Sie an der<br>nächsten<br>Abzweigung mit<br>Streckengeschwindig<br>keit fort.                                                  |                            | Fahren Sie an der<br>nächsten Abzweigung<br>mit Streckenge-<br>schwindigkeit und<br>erwarten Sie eine<br>weitere Abzweigung.                       |
| Fahren Sie an der<br>nächsten<br>Abzweigung mit<br>Streckenge-<br>schwindigkeit fort und<br>erwarten Sie 35mph<br>am nächsten Signal. |                            | Fahren Sie an der<br>nächsten Abzweigung<br>mit Streckenge-<br>schwindigkeit fort und<br>erwarten Sie Halt am<br>nächsten Signal.                  |
| Geschwindigkeits-<br>begrenzung - fahren<br>Sie nicht schneller<br>als 15mph.                                                         | Number<br>Plate<br>on Mast | Halten Sie an und<br>fahren dann mit einer<br>eingeschränkten<br>Geschwindigkeit von<br>nicht mehr als 15mph<br>fort.                              |

# Signalwarnsysteme (nur im Expertenmodus)

|               | AWS (Automatic Warning System)<br>(auf den Routen Oxford-Paddington,<br>Newcastle-York und Hedborough North)<br>AWS ist ein Signalwarnsystem, dass in<br>der Mitte der Gleise etwa 185m vor jedem<br>Haltesignal montiert ist. |
|---------------|----------------------------------------------------------------------------------------------------|
|               | PZB (Punktförmige Zugbeeinflussung)<br>(auf den Routen Hagen-Siegen und<br>Seebergbahn)<br>PZB ist ein Signal- und Geschwindigkeits-<br>warnsystem. Es ist an der Seite der<br>Gleise bei Haupt- und Vorsignalen<br>montiert.  |
| Signal voraus | s "Freie Fahrt" müssen Sie nicht reagieren.                                                                                                    |

Zeigt das Signal voraus "Freie Fahrt" müssen Sie nicht reagieren. Zeigt das Signal voraus einen anderen Begriff an, erhalten Sie eine akustische und visuelle Warnung. Sie müssen darauf reagieren, indem Sie innerhalb einer bestimmten Zeit (UK: 2.7 Sekunden, Deutschland: 8 Sekunden) "Bestätigung" (Q) oder den Warnknopf im Bedienpult drücken. Reagieren Sie nicht, wird eine Notbremsung ausgelöst.

## Zugsicherheits- und Warnsystem (TPWS)

(Nur auf der Route Oxford - Paddington)

TPWS ist ein Signal- und Geschwindigkeitskontrollsystem, montiert in der Gleismitte. Ähnlich wie beim AWS überprüft TPWS die Geschwindigkeit und entscheidet, ob der Zug noch vor dem überwachten Signal zum Halten kommen kann.

Zeigt das Signal GRÜN oder GELB, stoppt TPWS den Zug nur, wenn die erlaubte Geschwindigkeit überschritten wird. Zeigt das Signal ROT, stoppt TPWS den Zug, wenn er nicht mehr vor dem Signal zum Halten kommen kann.

#### Streckenschilder

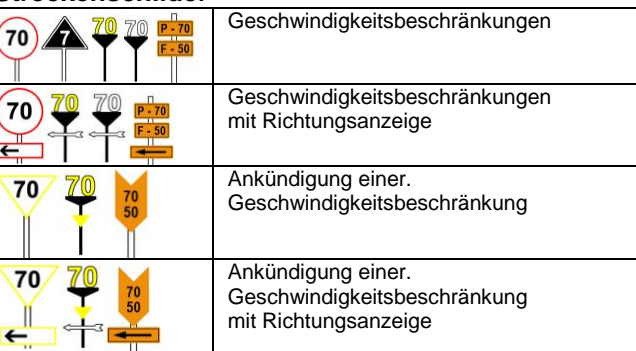

# Entfernungstafeln

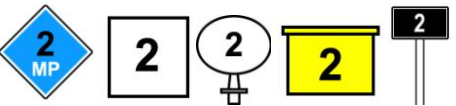

Diese Zeichen stehen an der Seite einer Strecke und geben die Entfernung zum nächsten größeren Bahnhof in Meilen (auf US und UK Routen) oder Kilometern (auf Europäischen Routen) an.